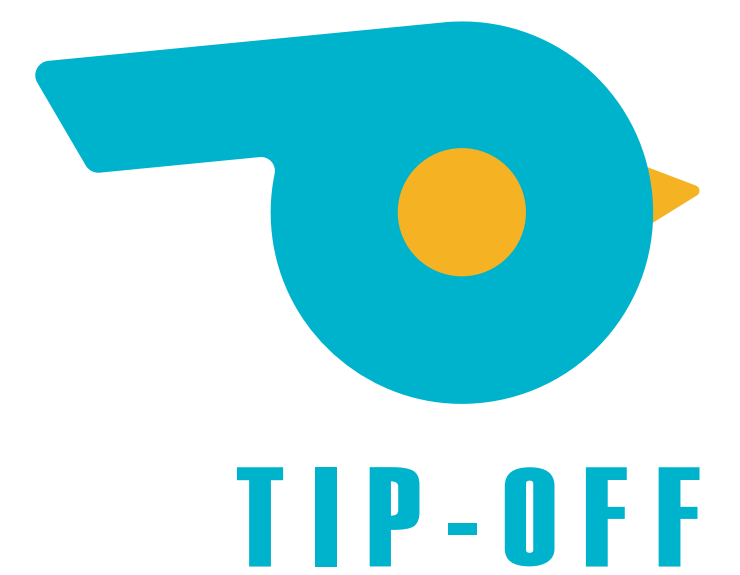

Manuale operativo Supervisore Superuser

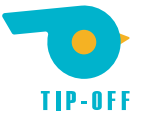

# Indice dei contenuti

| Tip-Off                                                               | 2  |
|-----------------------------------------------------------------------|----|
| Tipologie di utente                                                   | 3  |
| Primo accesso a Tip-Off                                               | 4  |
| Schermata di login                                                    | 5  |
| Attivazione autenticazione a due passaggi Google Authenticator        | 6  |
| Cambio password                                                       | 8  |
| Rotazione del certificato (solo al primo accesso del primo Superuser) | 9  |
| Accessi successivi                                                    | 11 |
| Schermata principale Tip-Off (Area supervisori)                       | 12 |
| Gestione utenze                                                       | 14 |
| Aggiungere un nuovo supervisore                                       | 15 |
| Modificare le impostazioni di un supervisore esistente                | 18 |
| Eliminare un supervisore                                              | 19 |
| Gestione reparti                                                      | 20 |
| Aggiungere un nuovo reparto                                           | 21 |
| Modificare le impostazioni di un reparto esistente                    | 23 |
| Gestione delle segnalazioni                                           | 24 |
| Notifica nuova segnalazione ricevuta                                  | 26 |
| Gestire una nuova segnalazione ricevuta                               | 27 |
| Verifica dei dati del whistleblower                                   | 31 |
| Impostazioni di accesso e sicurezza                                   | 32 |
| Cambio password                                                       | 34 |
| Autenticazione a due fattori                                          | 35 |
| Gestione portachiavi                                                  | 36 |
| Rotazione del certificato                                             | 41 |

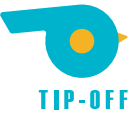

# Tip-Off

Tip-Off è un software di Whistleblowing.

"Il **whistleblowing** è la segnalazione compiuta da un lavoratore che, nello svolgimento delle proprie mansioni, si accorge di una frode, un rischio o una situazione di pericolo che possa arrecare danno all'azienda/ente/organizzazione per cui lavora, nonché a clienti, col-leghi, cittadini, e qualunque altra categoria di soggetti."

**Tip-Off** è dunque uno strumento che consente ad utenti di una qualsiasi azienda/ente/organizzazione di inoltrare segnalazioni riservate e/o anonime ad una serie di soggetti supervisori.

Tali soggetti supervisori, sempre grazie a **Tip-Off**, possono poi gestire e prendere in carico le segnalazioni tramite un'**Area Supervisori** di facile utilizzo, da PC e da dispositivo mobile (smartphone o tablet).

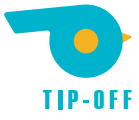

# Tipologie di utente

Esistono due tipologie di supervisori che accedono all'Area Supervisori di Tip-Off:

- utente supervisore **Standard**;
- utente supervisore Superuser (o Amministratore);

Vediamo le differenze tra le due utenze a livello di funzionalità:

|                       | Standard     | Superuser    |
|-----------------------|--------------|--------------|
| Gestione segnalazioni | $\checkmark$ | $\checkmark$ |
| Gestione utenze       |              | $\checkmark$ |
| Gestione reparti      |              | $\checkmark$ |
| Rotazione certificato |              | $\checkmark$ |
| Gestione portachiavi  | $\checkmark$ | $\checkmark$ |

Ogni installazione di **Tip-Off** ha almeno un **Superuser** e un numero illimitato di altri supervisori, **Superuser** o **Standard**, che possono essere creato in autonomia dai **Superuser** tramite il menù **Gestione utenze**, che vedremo più avanti.

Ogni nuova installazione di **Tip-Off** viene rilasciata in abbinamento alle credenziali del primo **Superuser**, che riceve via mail i parametri da utilizzare per il Primo accesso a Tip-Off.

Al termine di queste operazioni e per tutti gli accessi successivi, il Superuser può accedere seguendo le indicazioni della sezione Accessi successivi.

Analogamente, ogni nuovo supervisore creato dal Superuser dovrà eseguire queste stesse procedure per il Primo accesso a Tip-Off (con l'eccezione della rotazione del certificato, come spiegato nella sezione) e potrà poi procedere agli Accessi successivi.

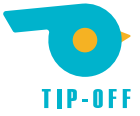

# Primo accesso a Tip-Off

Per accedere all'**Area Supervisori** di **Tip-Off** per la prima volta, il **Superuser** deve utilizzare i parametri che ha ricevuto via e-mail:

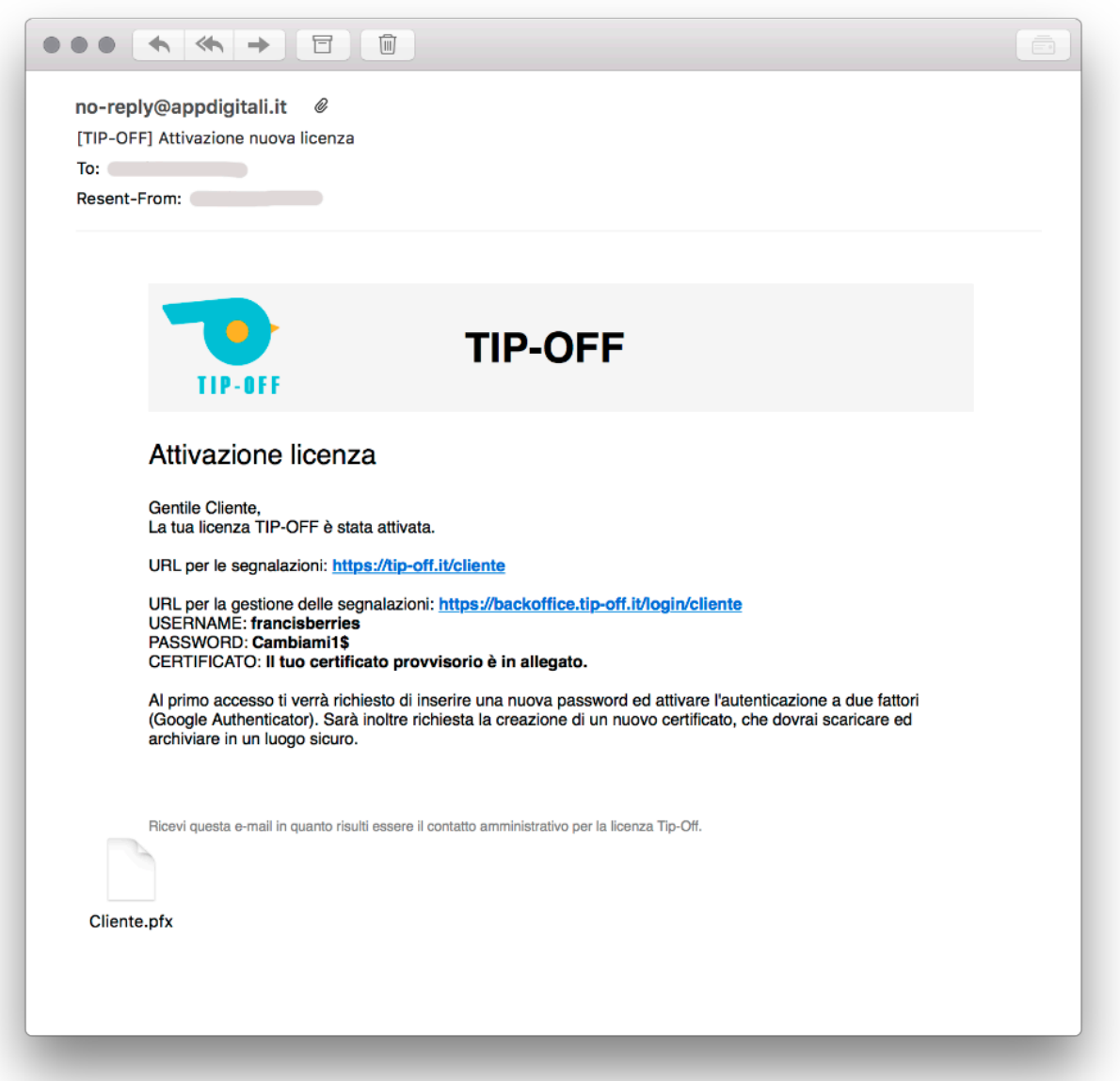

- URL della Pagina delle Segnalazioni: https://tip-off.it/cliente;
- URL dell'Area Supervisori: https://backoffice.tip-off.it/login/cliente;
- lo username che gli è stato assegnato: francisberries;
- la password ed il certificato necessari per il primo accesso (il certificato è un allegato da scaricare);

Nel messaggio il **Superuser** viene anche informato che, al primo accesso, dovrà inoltre effettuare alcune operazioni:

- inserire una nuova password in sostituzione di quella temporanea appena ricevuta;
- attivare sul suo account l'autenticazione a due fattori tramite Google Authenticator;
- effettuare la **rotazione del certificato**\*;

\* la rotazione del certificato viene richiesta solo **al primo accesso del primo Superuser** di un ambiente; eventuali altri **Superuser** creati in un secondo momento non dovranno ripetere l'operazione

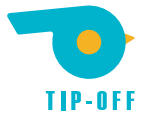

## Schermata di login

Seguendo le indicazioni ricevute via e-mail, il **Superuser** deve dunque inserire in un browser la URL dell'area (https://backoffice.tip-off.it/login/cliente), caricare il certificato ricevuto in allegato ed inserire le sue credenziali:

| TIP-OFF - Login × +                                                                              |                        |          |       |
|--------------------------------------------------------------------------------------------------|------------------------|----------|-------|
| $\leftrightarrow$ $\rightarrow$ $\mathbf{C}$ $\bullet$ Easynet srl [IT]   https://backoffice.tig | o-off.it/login/cliente |          | ☆ ≑ : |
|                                                                                                  | TIP-OFF                |          |       |
|                                                                                                  | Cliente.pfx            | CARICA   |       |
|                                                                                                  | francisberries         | @cliente |       |
|                                                                                                  | »                      |          |       |
|                                                                                                  | ACCEDI                 |          |       |
|                                                                                                  |                        |          |       |

Come anticipato nell'e-mail, viene immediatamente richiesta l'associazione a **Google Authenticator**:

| TIP-OFF - Attiva autenticazion × +                                 |         |   |
|--------------------------------------------------------------------|---------|---|
| ← → C ③ https://backoffice.tip-off.it/EnableTwoFactor.aspx?return= | \$<br>* | 8 |
|                                                                    |         |   |
|                                                                    |         |   |
| È necessario attivare l'autenticazione a due fattori               |         |   |
| Scarica l'applicazione "Google Authenticator" iOS o Android        |         |   |
| Google Play Google Play                                            |         |   |
| 2 Scansiona il QrCode o inseriscilo il codice manualmente          |         |   |
|                                                                    |         |   |

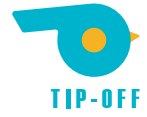

### Attivazione autenticazione a due passaggi Google Authenticator

L'operazione è molto semplice: è sufficiente scaricare (dai relativi App Store) sul proprio dispositivo iOS o Android l'app **Google Authenticator** ed aggiungere un nuovo profilo inquadrando il QrCode mostrato sulla pagina, o inserendo manualmente il codice indicato più in basso nella stessa pagina e seguendo le istruzioni presenti:

| •••• TIM | 4G <b>10:1</b> | 5 ® Ø A 8 | 2% 🔲 | III TIM | 4G        | 10:15 | @ <b>1</b> 0 ( | ብ 82% 🗖 | ŀ |
|----------|----------------|-----------|------|---------|-----------|-------|----------------|---------|---|
| ≡        | Authentica     | tor (+)   | 1    |         | Authent   | icato |                | - 🧨     |   |
|          |                |           |      |         |           |       |                |         |   |
|          |                |           |      |         |           |       |                |         |   |
|          |                |           | -    |         |           |       |                |         |   |
|          |                |           |      |         |           |       |                |         |   |
|          |                |           |      |         |           |       |                |         |   |
|          |                |           | -    |         |           |       |                |         |   |
|          |                |           |      |         |           |       |                |         |   |
|          |                |           |      |         |           |       |                |         |   |
|          |                |           |      | O       | Scan baro | code  |                |         |   |
|          |                |           |      | /       | Manual ei | ntry  |                |         |   |

Aggiungi un nuovo profilo Google Authenticator

Scegli se inquadrare il QrCode o inserire il codice manualmente

| TIP-OFF - Attiva autenticazion ( × +                                   |                                                                                              |                 |     |  |
|------------------------------------------------------------------------|----------------------------------------------------------------------------------------------|-----------------|-----|--|
| $\leftarrow$ $\rightarrow$ C () https://backoffice.tip-off.it/EnableTw | oFactor.aspx?return=                                                                         |                 | ☆ ≅ |  |
| 1                                                                      | Scarica l'applicazione "Google Authenticator" iOS o Android                                  |                 |     |  |
|                                                                        | Google Play                                                                                  |                 |     |  |
| 2                                                                      | Scansiona il QrCode o inseriscilo il codice manualmente                                      |                 |     |  |
|                                                                        | OrCode da inquadrare con<br>la fotocamera del telefono                                       |                 |     |  |
|                                                                        | MVTDAMRVGA4TOLJXMZTGMLJUGM4DMLJYGIZTGLJXGQ4GGMRQHB5GGM3GMQ                                   |                 |     |  |
| 0                                                                      | Clicca sul bottone "FATTO" una volta conclusi gli step precedenti<br>in alternativa al OrCor | nualmente<br>le |     |  |
|                                                                        | FATTO                                                                                        |                 |     |  |
|                                                                        |                                                                                              |                 |     |  |

Se scegli la prima opzione, inquadra il QrCode con la fotocamera del telefono, in alternativa inserisci manualmente il codice presente poco sotto al QrCode

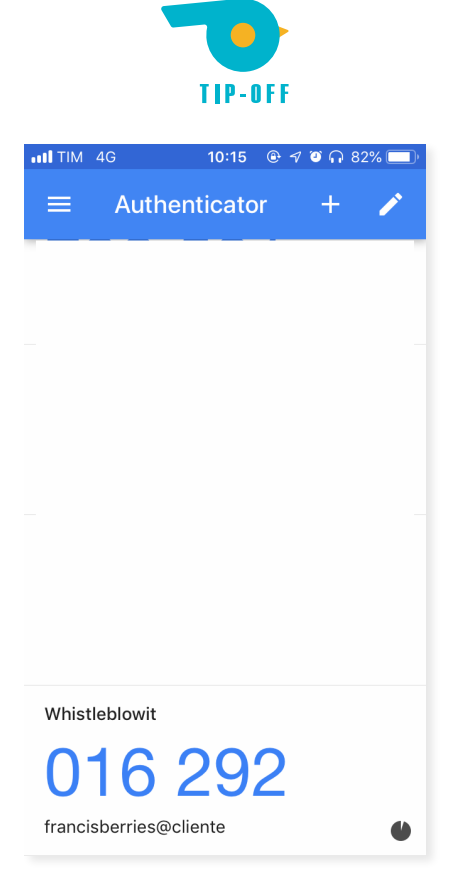

ll nuovo profilo è stato creato

Una volta aggiunto il nuovo profilo e cliccato su FATTO, viene richiesto di inserire per la prima volta il codice che compare:

| TIP-OFF - Conferma × +                                                   |                                                          |       |
|--------------------------------------------------------------------------|----------------------------------------------------------|-------|
| $\leftarrow$ $\rightarrow$ $C$ $\triangleq$ Easynet srl [IT]   https://t | backoffice.tip-off.it/LoginConfirm.aspx?return=          | ☆ 층 : |
|                                                                          |                                                          |       |
|                                                                          | Inserisci il codice di sicurezza<br>Google Authenticator |       |
|                                                                          | 016292                                                   |       |
|                                                                          | ACCEDI                                                   |       |
|                                                                          | ANNULLA                                                  |       |
|                                                                          |                                                          |       |
|                                                                          |                                                          |       |

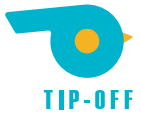

# Cambio password

Terminata la procedura di associazione a Google Authenticator, viene richiesto il cambio password:

| 🖋 TIP-OFF                    | × +                                                              |                 |                 |
|------------------------------|------------------------------------------------------------------|-----------------|-----------------|
| $\leftarrow \rightarrow \ G$ | Easynet srl [IT]   https://backoffice.tip-off.it/PasswordScaduta |                 | ☆ ≂ :           |
| -                            | La tua password è scaduta                                        |                 |                 |
|                              | È necessario modificare la password.                             |                 |                 |
|                              | Nuova password                                                   | Ripeti-password |                 |
| ( )                          | •••••                                                            | •••••           |                 |
|                              |                                                                  |                 | CAMBIA PASSWORD |
| 0                            |                                                                  |                 |                 |
| Ĩ                            |                                                                  |                 |                 |
|                              |                                                                  |                 |                 |
|                              |                                                                  |                 |                 |
|                              |                                                                  |                 |                 |
|                              |                                                                  |                 |                 |

Le due password devono coincidere e rispettare alcuni criteri di sicurezza (il sistema informa in caso di anomalie).

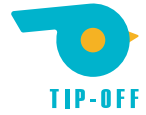

## Rotazione del certificato (solo al primo accesso del primo Superuser)

Infine, viene richiesta la rotazione del certificato\*, cioè la sostituzione di quello ricevuto come allegato nell'e-mail con uno nuovo che viene generato dal sistema al clic su CREA UN NUOVO CERTIFICATO ED EFFETTUA ROTAZIONE DELLE CHIAVI:

| ↔ TIP-OFF                      | × +                                                                                                    |   |   |
|--------------------------------|----------------------------------------------------------------------------------------------------|---|---|
| $\leftarrow \ \rightarrow \ G$ | Easynet srl [IT] https://backoffice.tip-off.it/RotazioneRichiesta.aspx                                                                                                    | ☆ | : |
| -                              | È necessario creare un nuovo certificato<br>Il certificato in uso è temporaneo, è richiesta la creazione di un nuovo certificato di codifica.                                                                                                    |   |   |
| $\bigcirc$                     | ATTENZIONE: effettuando la rotazione delle chiavi sarà necessario distribuire il nuovo certificato a tutti gli utenti che hanno accesso al sistema.<br>ATTENZIONE: la rotazione delle chiavi è <u>irreversibile</u> , lo <u>smarrimento del certificato causerà l'impossibilità ad accedere ai dati archiviati</u> . |   |   |
|                                | CREA UN NUOVO CERTIFICATO ED EFFETTUA ROTAZIONE DELLE CHIAVI                                                                                                    |   |   |
| ١                              |                                                                                                    |   |   |
| I                              |                                                                                                    |   |   |
|                                |                                                                                                    |   |   |
|                                |                                                                                                    |   |   |
|                                |                                                                                                    |   |   |
|                                |                                                                                                    |   |   |
|                                |                                                                                                    |   |   |

Il nuovo certificato viene generato e <u>deve essere scaricato sul computer locale e salvato in un posto sicuro</u>. Il precedente certificato, ricevuto via e-mail, può essere eliminato in quanto non consentirà più l'accesso.

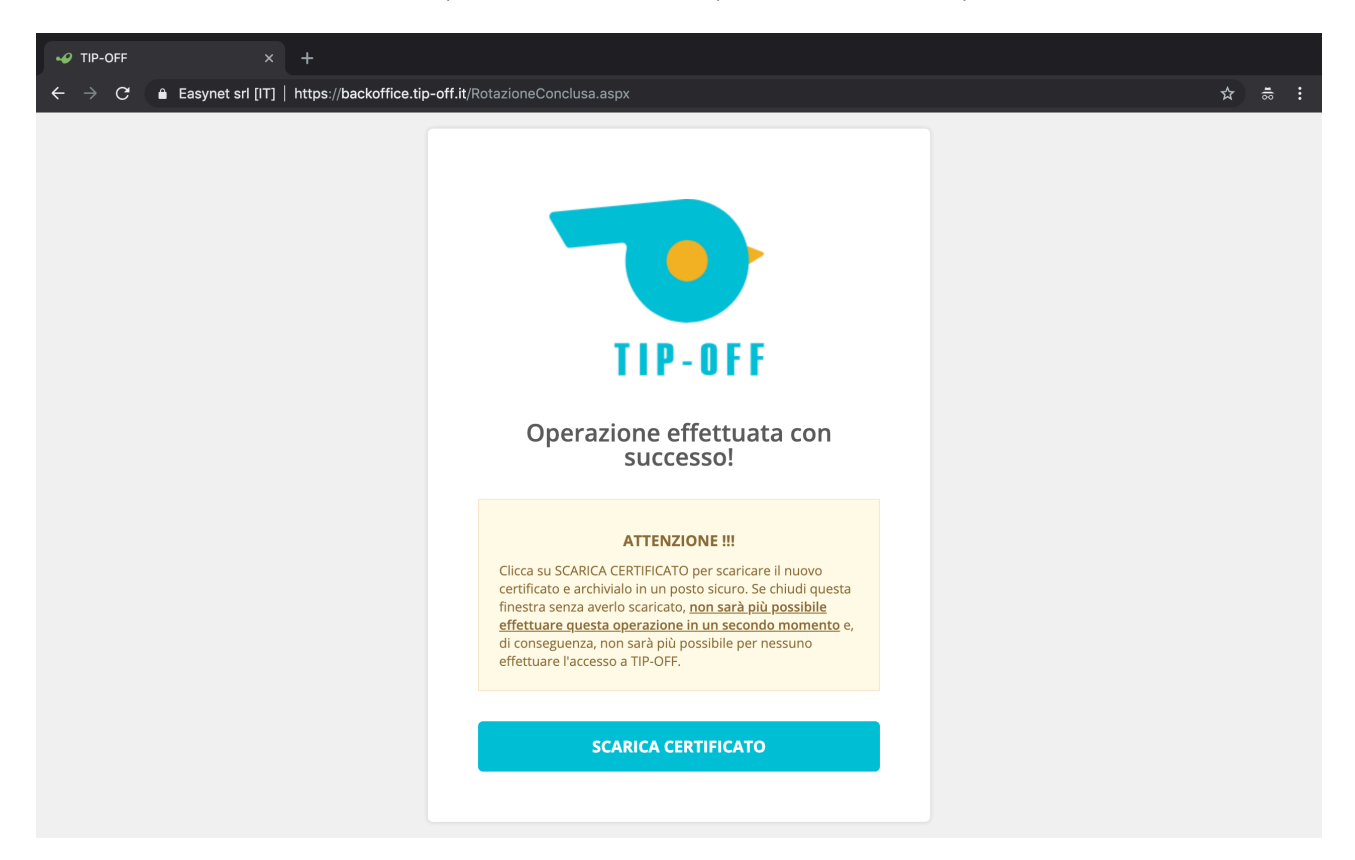

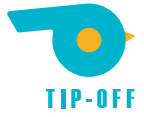

È fondamentale scaricare il nuovo certificato dalla schermata, altrimenti <u>non sarà più in alcun modo possibile ac-</u> <u>cedere a **Tip-Off**</u> (né per l'utente né per altri al suo posto, come sottolineato anche dal messaggio sulla schermata). Al clic su SCARICA CERTIFICATO, compare il pulsante CHIUDI E DISCONNETTI.

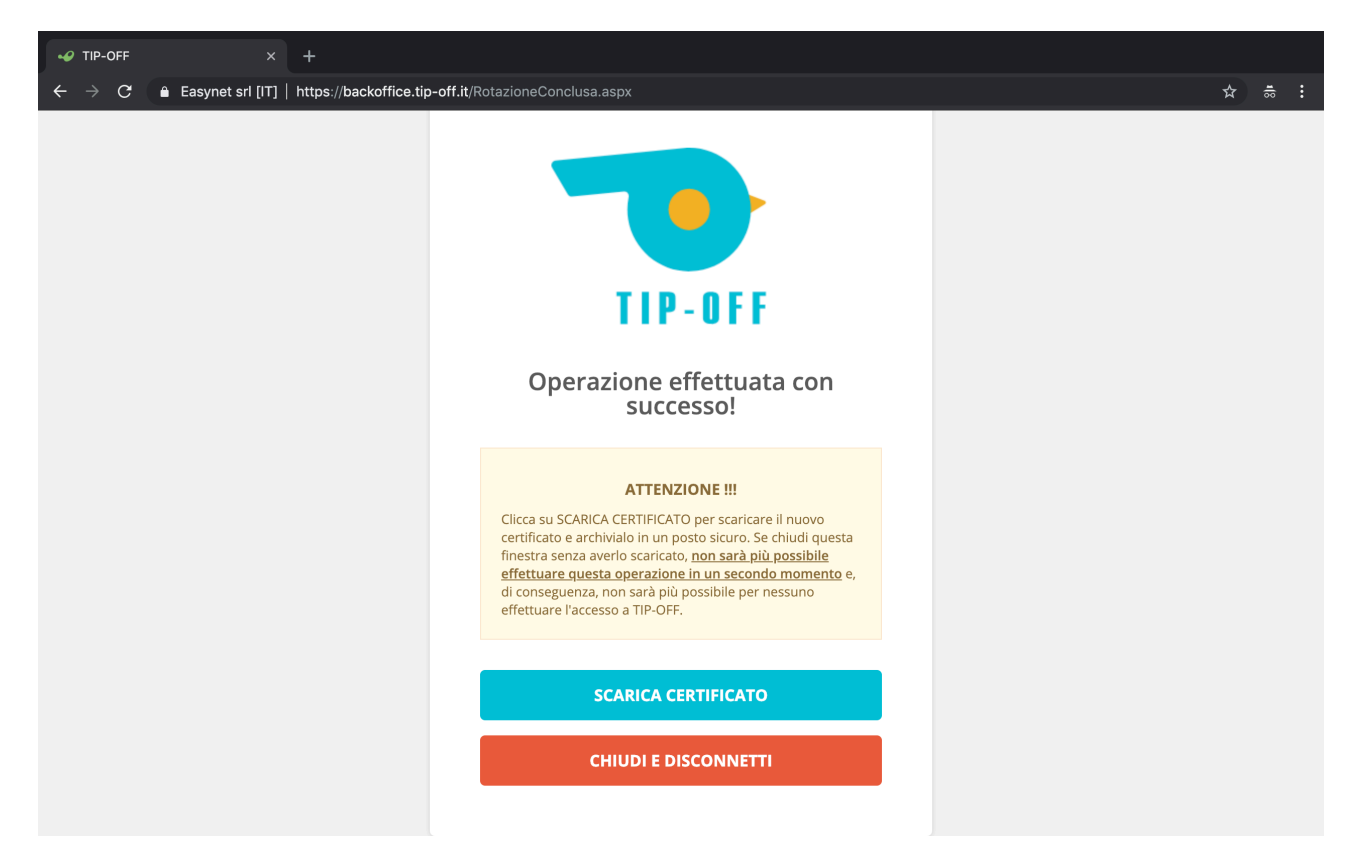

Al clic su questo nuovo pulsante, viene ricordata un'ulteriore volta l'importanza dell'operazione.

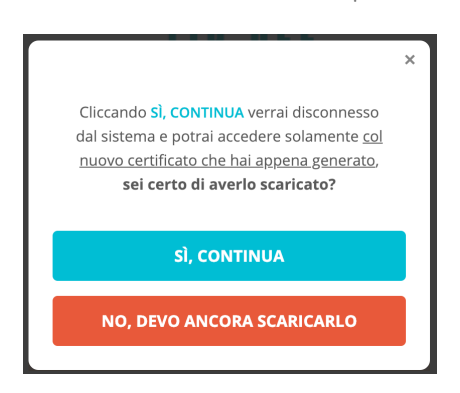

Al termine della procedura, compare nuovamente la schermata di login, alla quale è ora possibile <u>accedere</u> con i nuovi parametri.

\* la rotazione del certificato viene richiesta **solo al primo accesso del primo Superuser** di un ambiente; eventuali altri **Superuser** creati in un secondo momento non dovranno ripetere l'operazione

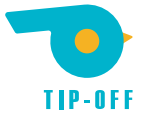

# Accessi successivi

In seguito al primo accesso, il **Superuser** può accedere a **Tip-Off** utilizzando i parametri che ha impostato durante il primo accesso, e dunque:

- username ricevuta via mail;
- password impostata al primo accesso;
- certificato:
  - se si tratta del primo Superuser dell'ambiente, il certificato è quello ruotato al primo accesso;
  - se si tratta di un Superuser creato in un secondo momento, il certificato è quello ricevuto via mail;
- autenticazione a due passaggi Google Authenticator tramite il dispositivo associato al primo accesso;

| 🗅 TIP-OFF - Login × + |                      |          |
|-----------------------|----------------------|----------|
| ← → C                 | off.it/login/cliente |          |
|                       |                      |          |
|                       |                      |          |
|                       |                      |          |
|                       |                      |          |
|                       |                      |          |
|                       | T I P - O            | FF       |
|                       |                      |          |
|                       | G Cliente.pfx        | CARICA   |
|                       |                      |          |
|                       |                      |          |
|                       | 💄 francisberries     | @cliente |
|                       |                      |          |
|                       | <i>v</i>             |          |
|                       |                      |          |
|                       | ACCEDI               |          |
|                       |                      |          |
|                       |                      |          |

Carica il certificato ed inserisci username e password

| <ul> <li>✓ ✓ ✓ ✓ ▲ Easynet srl [IT] https://backoffice.tip-off.it/LoginConfirm.aspx?return=</li> <li>✓ ▲ ▲ ■</li> </ul> |
|----------------------------------------------------------------------------------------------------|
| Inserisci il codice di sicurezza<br>Google Authenticator                                                                |
| ACCEDI                                                                                                    |
|                                                                                                    |

Inserisci il codice Google Authenticator che compare sul tuo dispositivo

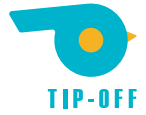

# Schermata principale Tip-Off (Area supervisori)

Terminate le procedure di login, il **Superuser** accede alla schermata principale, nella quale è immediatamente visibile la lista delle **Segnalazioni** (al momento vuota):

| 🥪 TIP-OFF                       |              | × +                 |                       |              |             |              |          |     |             |   |
|---------------------------------|--------------|---------------------|-----------------------|--------------|-------------|--------------|----------|-----|-------------|---|
| $\leftrightarrow \rightarrow G$ |              | []   https://backof | fice.tip-off.it/Segna | lazioni.aspx |             |              |          | ☆   | <b>1</b> 00 | : |
| s                               | egnalazior   | ni                  |                       |              |             |              |          |     |             |   |
|                                 | Segnalazione | Ultima risp.        | Anteprima             | Destinazione | A carico di | Nr. risposte | Stato    |     |             |   |
| $\bigcirc$                      |              |                     |                       |              |             |              | Previous | Nev | rt          |   |
| ß                               |              |                     |                       |              |             |              | Therious |     |             |   |
| Ì                               |              |                     |                       |              |             |              |          |     |             |   |
| <u>999</u>                      |              |                     |                       |              |             |              |          |     |             |   |
|                                 |              |                     |                       |              |             |              |          |     |             |   |
|                                 |              |                     |                       |              |             |              |          |     |             |   |
|                                 |              |                     |                       |              |             |              |          |     |             |   |
|                                 |              |                     |                       |              |             |              |          |     |             |   |
|                                 |              |                     |                       |              |             |              |          |     |             |   |

Sulla sinistra è presente un menù espandibile al passaggio del mouse:

| 🛷 TIP-                   | -OFF ×                                             |              |                            |                |           |              |             |              |
|--------------------------|----------------------------------------------------|--------------|----------------------------|----------------|-----------|--------------|-------------|--------------|
| $\leftarrow \rightarrow$ | C 🔒 Easynet srl [IT]                               | https:/      | /backoffice.tip-off.it/Seg | nalazioni.aspx |           |              |             | ☆            |
|                          | TID_OF                                             | F            | Segnalazior                | ni             |           |              |             |              |
|                          | whistleblowing soft                                | tware        | Segnalazione               | Ultima risp.   | Anteprima | Destinazione | A carico di | Nr. risposte |
| $\bigcirc$               | Francis Berries<br>Impostazioni d'accesso e sicure | esci<br>ezza |                            |                |           |              |             |              |
| Ē                        | Segnalazioni                                       | >            |                            |                |           |              |             |              |
| Ô                        | Gestione utenze                                    | >            |                            |                |           |              |             |              |
| <u>995</u>               | Gestione reparti                                   | >            |                            |                |           |              |             |              |
|                          |                                                    |              |                            |                |           |              |             |              |
|                          |                                                    |              |                            |                |           |              |             |              |
|                          |                                                    |              |                            |                |           |              |             |              |
|                          |                                                    |              |                            |                |           |              |             |              |

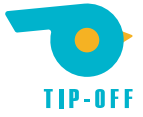

Le altre voci presenti nel menù sono Gestione utenze, per la creazione e la gestione degli altri utenti supervisori (Superuser e Standard), e Gestione reparti, per la creazione e la gestione di gruppi di utenti.

Vediamo queste due voci prima di passare alla Gestione delle segnalazioni.

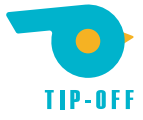

# **Gestione utenze**

Da questa schermata è possibile creare e gestire gli utenti supervisori presenti in **Tip-Off**, **Standard** e **Superuser**. All'accesso, vengono mostrati gli utenti esistenti (nell'esempio, uno solo):

| 🥪 TIP-OFI                       | F ×                  |                                   |                                                                                                 |         |              |  |
|---------------------------------|----------------------|-----------------------------------|-------------------------------------------------------------------------------------------------|---------|--------------|--|
| $\leftrightarrow \rightarrow c$ | C 🔒 Easynet srl [IT] | https://backoffice.tip-off.it/Ute | nti.aspx                                                                                        | ☆       | <b>1</b> (8) |  |
|                                 | Gestione ute         | enze                              |                                                                                                 | Q Cerca |              |  |
|                                 | Aggiun               | <b>e</b> gi nuovo utente          | Sig. Francis Berries<br>Username francisberries@cliente<br>E-mail frank@enet.it<br>Superuser Si |         |              |  |
|                                 |                      |                                   |                                                                                                 |         |              |  |
|                                 |                      |                                   |                                                                                                 |         |              |  |
|                                 |                      |                                   |                                                                                                 |         |              |  |
|                                 |                      |                                   |                                                                                                 |         |              |  |
|                                 |                      |                                   |                                                                                                 |         |              |  |

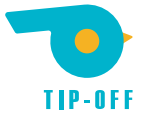

### Aggiungere un nuovo supervisore

È possibile aggiungere un nuovo utente supervisore cliccando sul pulsante AGGIUNGI NUOVO UTENTE:

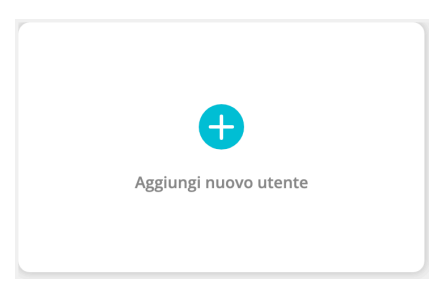

Compare una schermata con una serie di parametri da compilare:

| 🥪 TIP-OF                 | ∓ × -                     | +                                |           |                       |   |   |     |  |
|--------------------------|---------------------------|----------------------------------|-----------|-----------------------|---|---|-----|--|
| $\leftarrow \rightarrow$ | C 🔒 Easynet srl [IT]   ht | ttps://backoffice.tip-off.it/Ute | enti.aspx |                       |   | ☆ | 100 |  |
|                          | Gestione utenz            |                                  |           |                       |   |   |     |  |
|                          |                           | Nuovo utento                     | 2         |                       | × |   |     |  |
| $(\mathbf{n})$           |                           | Titolo Cogno                     | me        | Nome                  |   |   |     |  |
|                          | Aggiur                    | Sig. Lavo                        | ri        | Stefano Paolo         |   |   |     |  |
|                          |                           | Email                            |           | Superuser             |   |   |     |  |
| Ó                        |                           | steve@enet.it                    |           | Utente amministratore |   |   |     |  |
| <u>a 7 a</u>             |                           | Attivo                           | 2-OFF     |                       |   |   |     |  |
| I                        |                           | Username                         |           | Password              |   |   |     |  |
|                          |                           | stefano                          | @ cliente | •••••                 |   |   |     |  |
|                          |                           |                                  |           | ANNULLA SALVA         |   |   |     |  |

- nome, cognome, titolo e email dell'utente da creare;
- flag UTENTE AMMINISTRATORE: se attivo, l'utente sarà **Superuser**, altrimenti sarà supervisore **Standard** (vedi Tipologie di utente);
- flag PERMETTI ACCESSO A TIP-OFF: se attivo, l'utente potrà effettuare l'accesso a **Tip-Off**, altrimenti continuerà ad esistere nella lista utenti ma non potrà effettuare l'accesso;
- username e password per l'utente da creare;

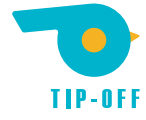

Al clic su SALVA, compare un messaggio di conferma avvenuta operazione:

| 🖋 TIP-OFF                       |                    |                                         |              |        |       |
|---------------------------------|--------------------|-----------------------------------------|--------------|--------|-------|
| $\leftrightarrow \rightarrow c$ | ■ Easynet srl [IT] | https://backoffice.tip-off.it/Utenti.as | spx          |        | ☆ ≑ : |
|                                 | Gestione ute       | enze                                    |              |        |       |
|                                 |                    |                                         |              |        |       |
| $\bigcirc$                      |                    |                                         |              |        |       |
|                                 |                    | Avviso                                  | Fundament of | X      |       |
| <b>(</b>                        |                    | Nuovo utente creato correttar           | nente        |        |       |
| 8 <b>9</b> 8                    |                    |                                         |              | CHIUDI |       |
| I                               |                    |                                         |              |        |       |
|                                 |                    |                                         |              |        |       |
|                                 |                    |                                         |              |        |       |
|                                 |                    |                                         |              |        |       |
|                                 |                    |                                         |              |        |       |
|                                 |                    |                                         |              |        |       |

Ed il nuovo utente compare nella lista degli utenti esistenti:

| 🥪 TIP-OFF                  |                                                       |                                                                                                 |                                                                                                    |   |          |
|----------------------------|-------------------------------------------------------|-------------------------------------------------------------------------------------------------|----------------------------------------------------------------------------------------------------|---|----------|
| $\leftarrow \rightarrow c$ | Easynet srl [IT]   https://backoffice.tip-off.it/Uter | nti.aspx                                                                                        |                                                                                                    | ☆ | <u>.</u> |
|                            | Gestione utenze                                       |                                                                                                 | Q Cerca                                                                                                    |   |          |
|                            | Aggiungi nuovo utente                                 | Sig. Francis Berries<br>Username francisberries@cliente<br>E-mail frank@enet.it<br>Superuser Si | <b>Sig. Stefano Paolo Lavori</b><br>Username stefano@cliente<br>E-mail stefano@enet.it<br>Superuser <b>Si</b> |   |          |
|                            |                                                       |                                                                                                 |                                                                                                    |   |          |
| Ĩ                          |                                                       |                                                                                                 |                                                                                                    |   |          |
|                            |                                                       |                                                                                                 |                                                                                                    |   |          |
|                            |                                                       |                                                                                                 |                                                                                                    |   |          |

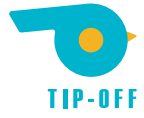

Nel momento in cui la licenza viene creata, un'e-mail viene inviata all'indirizzo indicato per il nuovo utente:

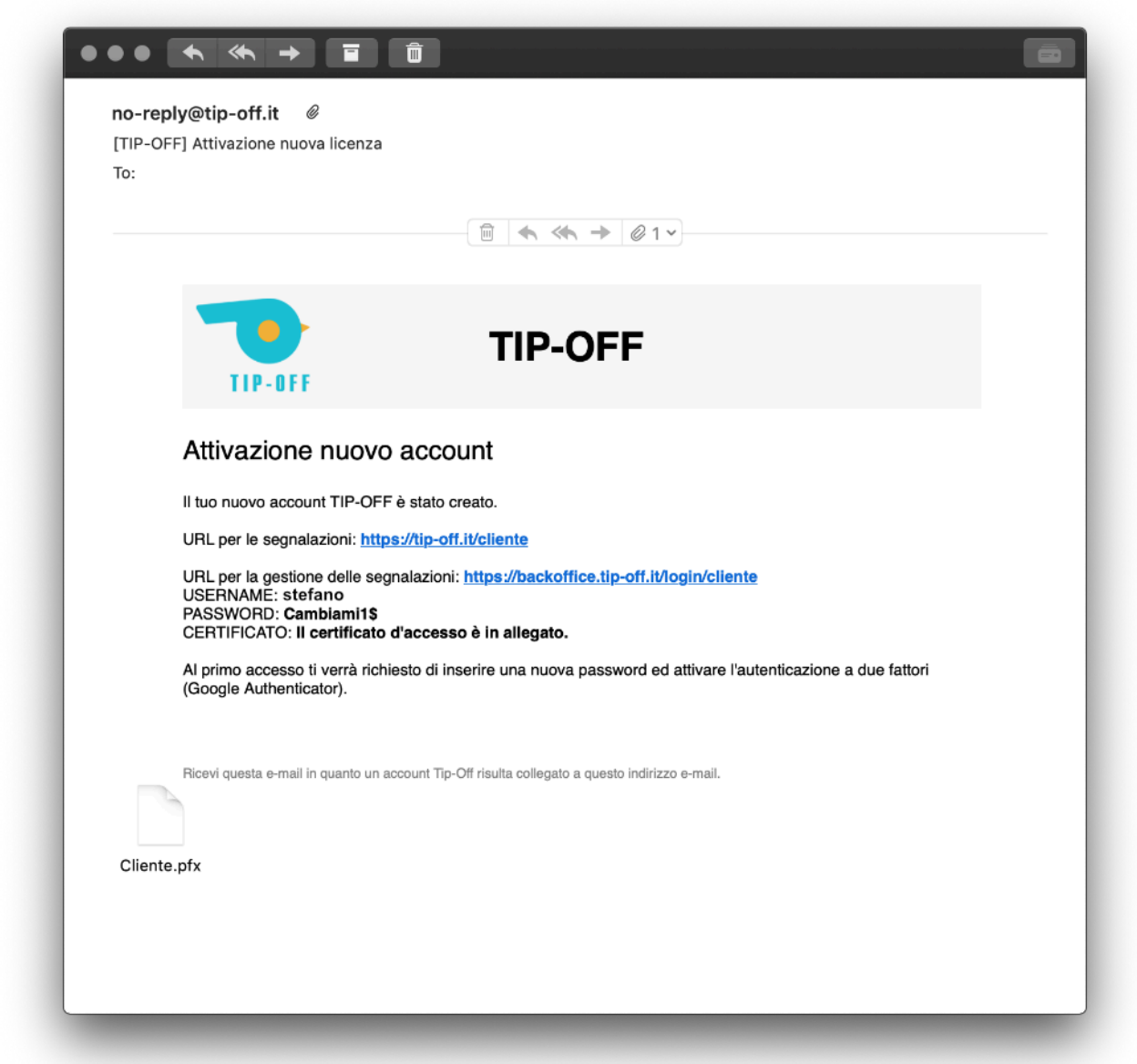

Il messaggio contiene tutte le informazioni utili all'utente per iniziare ad operare, e cioè:

- URL della Pagina delle Segnalazioni: https://tip-off.it/cliente;
- URL dell'Area Supervisori: https://backoffice.tip-off.it/login/cliente;
- lo username che gli è stato assegnato: stefano;
- la password ed il certificato necessari per il primo accesso (il certificato è un allegato da scaricare);

Nel messaggio, l'utente viene anche informato che, al primo accesso, dovrà inoltre effettuare alcune operazioni:

- inserire una nuova password in sostituzione di quella temporanea appena ricevuta;
- attivare sul suo account l'autenticazione a due fattori tramite Google Authenticator;

l passaggi che l'utente deve seguire per il primo accesso sono esattamente gli stessi visti nella sezione Primo accesso a Tip-Off, con l'unica differenza che <u>non è necessario effettuare alcuna rotazione del certificato</u> (operazione che deve essere effettuata solo la prima volta dal primo **Superuser** creato assieme alla licenza).

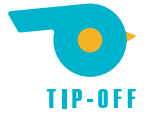

## Modificare le impostazioni di un supervisore esistente

È possibile modificare un utente esistente cliccando sull'icona a forma di matita presente sulla sua scheda:

|                  | Sig. Francis Berries            |  |
|------------------|---------------------------------|--|
|                  |                                 |  |
|                  | Username francisberries@cliente |  |
|                  | E-mail frank@enet.it            |  |
| $\left( \right)$ | Superuser Si                    |  |

Compare una schermata simile a quella vista alla sezione Aggiungere un nuovo supervisore:

| 🥪 TIP-OF                   | F ×                  |                                 |             |                    |   |           |   |             |  |
|----------------------------|----------------------|---------------------------------|-------------|--------------------|---|-----------|---|-------------|--|
| $\leftarrow \rightarrow c$ | C 🔒 Easynet srl [IT] | https://backoffice.tip-off.it/L | Itenti.aspx |                    |   |           | ☆ | <b>1</b> (0 |  |
|                            | Gestione ute         | Modifica ute                    | ente        |                    | × | Q. Cerca  |   |             |  |
|                            |                      | Titolo Cogr                     | iome        | Nome               |   | lianta    |   |             |  |
|                            |                      | Sig. Be                         | rries       | Francis            |   | cloud com |   |             |  |
|                            | Aggiur               | Email<br>frank@enet.it          |             | Superuser          |   | cloud.com |   |             |  |
|                            |                      | Attivo                          |             |                    |   |           |   |             |  |
|                            |                      | Permetti accesso a <sup>-</sup> | TIP-OFF     |                    |   |           |   |             |  |
|                            |                      | Username                        |             | Reimposta password |   |           |   |             |  |
|                            |                      | francisberries                  | @ cliente   |                    |   |           |   |             |  |
|                            |                      | Autenticazione a due f          | attori      | ANNULLA            |   | ļ         |   |             |  |

- nome, cognome, titolo e email dell'utente, modificabili in qualsiasi momento;
- flag UTENTE AMMINISTRATORE: se attivo, l'utente sarà **Superuser**, altrimenti sarà supervisore **Standard** (vedi Tipologie di utente);
- flag PERMETTI ACCESSO A TIP-OFF: se attivo, l'utente potrà effettuare l'accesso a Tip-Off, altrimenti continuerà ad esistere nella lista utenti ma non potrà effettuare l'accesso;
- username dell'utente, non modificabile;
- possibilità di reimpostare la password di quell'utente;
- possibilità di resettare l'autenticazione a due fattori: cliccando RESETTA, l'abbinamento tra quell'utenza e Google Authenticator verrà cancellato e, al successivo accesso, a quell'utente verrà richiesto di effettuare l'associazione con i passaggi visti nella sezione Attivazione dell'autenticazione a due passaggi Google Authenticator;

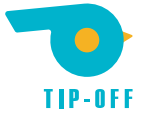

### Eliminare un supervisore

È possibile eliminare un utente esistente cliccando sull'icona a forma di cestino presente sulla sua scheda:

| Sig. Francis Berries            |           |
|---------------------------------|-----------|
|                                 |           |
| Username francisberries@cliente |           |
| E-mail frank@enet.it            |           |
| Superuser Sì                    | $\bigcap$ |
|                                 | Ŵ         |

Viene richiesta un'ulteriore conferma, al clic sulla quale compare un messaggio di avvenuta operazione:

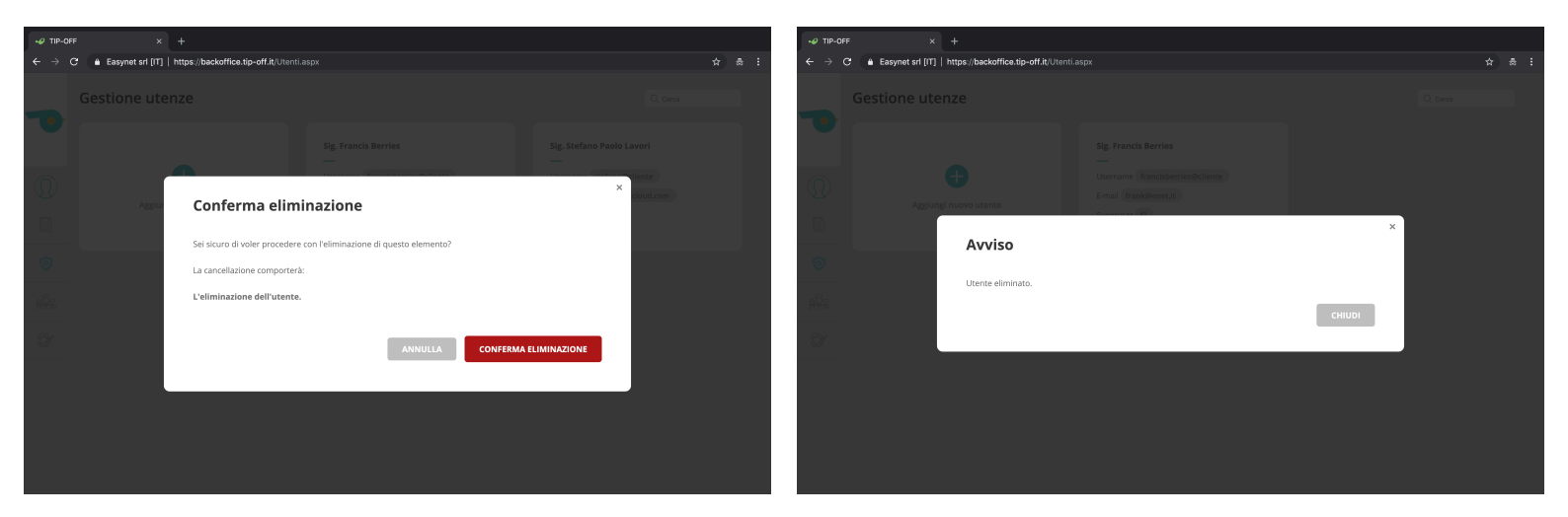

Non è possibile ripristinare un utente eliminato.

È possibile creare un nuovo utente con gli stessi parametri di uno eliminato (seguendo i passaggi visti nella sezione Aggiungere un nuovo supervisore) oppure mantenere un utente in **Tip-Off** ed impedirgli l'accesso disattivando il flag PERMETTI ACCESSO A TIP-OFF (seguendo i passaggi visti nella sezione Modificare le impostazioni di un supervisore esistente).

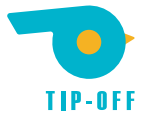

# **Gestione reparti**

Da questa schermata è possibile creare e gestire i reparti presenti presenti in **Tip-Off**, ovvero gruppi di supervisori verso i quali gli utenti possono direzionare le segnalazioni dalla pagina delle segnalazioni anonime. All'accesso, vengono mostrati i reparti esistenti:

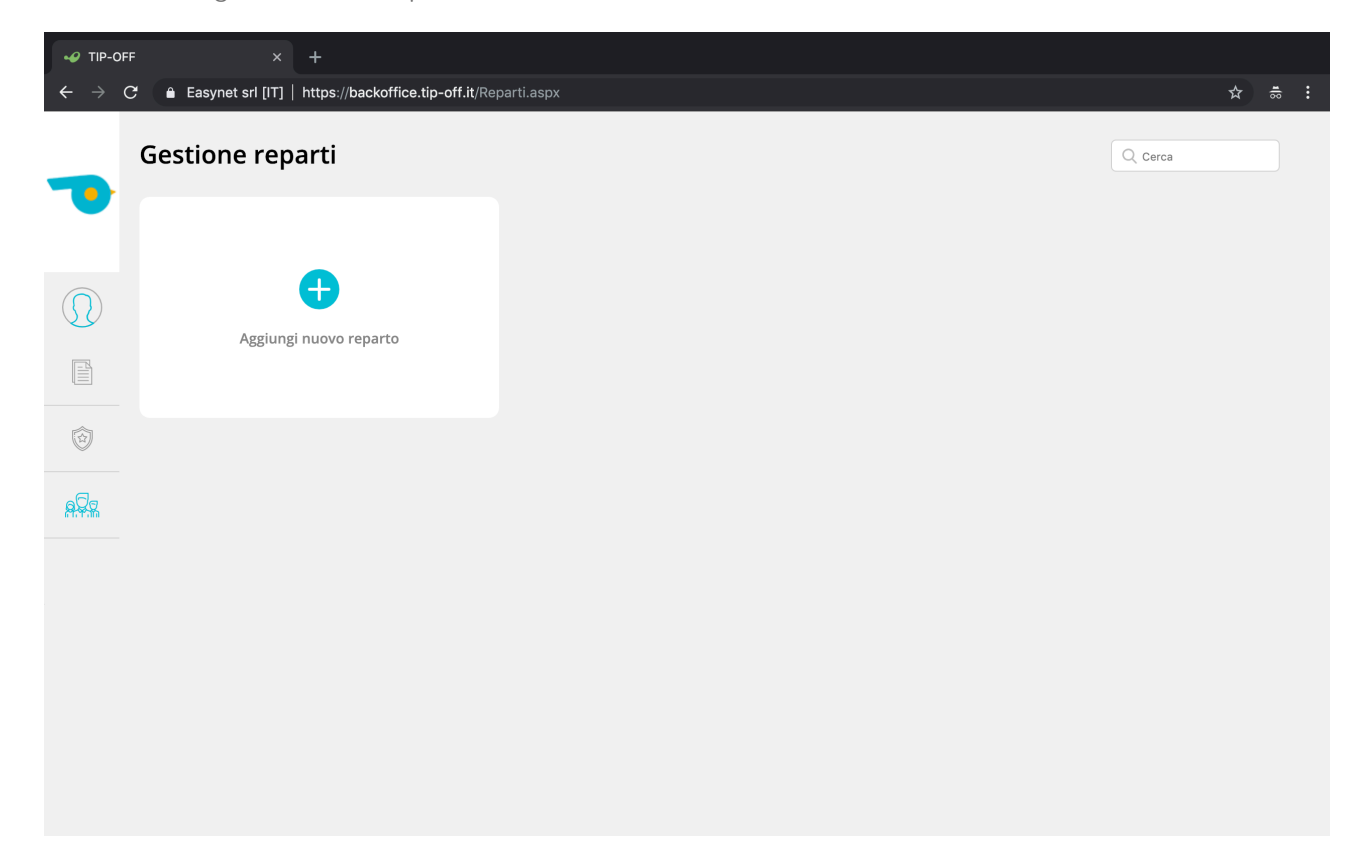

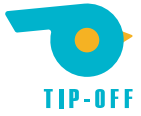

## Aggiungere un nuovo reparto

È possibile aggiungere un nuovo reparto cliccando sul pulsante AGGIUNGI NUOVO REPARTO:

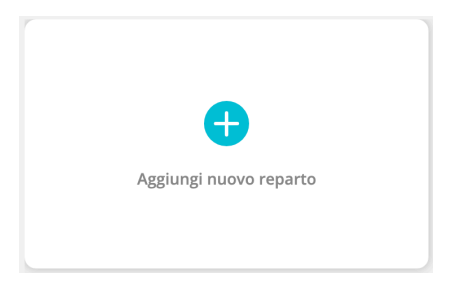

Compare una schermata nella quale è possibile specificare il nome del reparto e aggiungervi utenti tra quelli esistenti:

| ✓ TIP-OFF × 1                                            |                                            |   |     |  |
|----------------------------------------------------------|--------------------------------------------|---|-----|--|
| $\leftarrow \rightarrow C$ $\triangleq$ Easynet srl [IT] | https://backoffice.tip-off.it/Reparti.aspx | ☆ | 100 |  |
| Gestione rep                                             | Q Cerca                                    |   |     |  |
|                                                          |                                            |   |     |  |
| Aggiun                                                   | Nuovo reparto                              |   |     |  |
|                                                          | Identificativo                             |   |     |  |
|                                                          | Reparto IT                                 |   |     |  |
|                                                          | Utenti del reparto                         |   |     |  |
|                                                          | + gug  ×                                   |   |     |  |
| I                                                        | Sig. Guglielmo Canceli                     |   |     |  |
|                                                          | ANNULLA SALVA                              |   |     |  |
|                                                          |                                            |   |     |  |
|                                                          |                                            |   |     |  |
|                                                          |                                            |   |     |  |
|                                                          |                                            |   |     |  |

Cliccando sul + e digitando alcuni caratteri, compare la lista degli utenti presenti in **Tip-Off** che corrispondono alla stringa digitata.

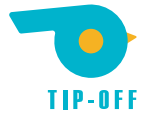

Una volta selezionato un utente, è possibile confermare la scelta cliccando nuovamente sul +. È possibile aggiungere altri utenti allo stesso reparto ripetendo l'operazione.

| -Ø TIP-OFF × +                         |           |  |
|----------------------------------------|-----------|--|
| ← → C                                  | \$<br>100 |  |
| Gestione reparti                       |           |  |
|                                        |           |  |
| Agglur                                 |           |  |
| Identificativo Reparto IT              |           |  |
| Utenti del reparto                     |           |  |
| a Sig. Guglielmo Cancelli × + stefan × |           |  |
| Sig. Stefano Paolo Lavori              |           |  |
| ANNULLA SALVA                          |           |  |
|                                        |           |  |
|                                        |           |  |
|                                        |           |  |

Aggiunti tutti gli utenti desiderati, un clic su SALVA completa la procedura e un messaggio finale ne conferma il buon esito.

| $\leftrightarrow \rightarrow c$ | 🗧 🔒 Easynet srl [IT] | https://backoffice.tip-off.it/Reparti.a | ISPX |        | r |  |
|---------------------------------|----------------------|-----------------------------------------|------|--------|---|--|
|                                 | Gestione rep         | parti                                   |      |        |   |  |
|                                 |                      |                                         |      |        |   |  |
| $\bigcirc$                      |                      |                                         |      |        |   |  |
|                                 |                      |                                         |      |        |   |  |
|                                 | ĺ                    |                                         |      | ×      |   |  |
|                                 |                      | Avviso                                  |      |        |   |  |
| Ø                               |                      |                                         |      |        |   |  |
|                                 |                      | Nuovo reparto creato.                   |      |        |   |  |
| 8199.m                          |                      |                                         |      | СНІОДІ |   |  |
| Ĩ                               |                      |                                         |      |        |   |  |
|                                 |                      |                                         |      |        |   |  |
|                                 |                      |                                         |      |        |   |  |
|                                 |                      |                                         |      |        |   |  |
|                                 |                      |                                         |      |        |   |  |
|                                 |                      |                                         |      |        |   |  |
|                                 |                      |                                         |      |        |   |  |
|                                 |                      |                                         |      |        |   |  |

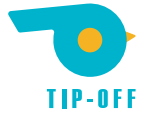

# Modificare le impostazioni di un reparto esistente

Analogamente a quanto visto **per i supervisori**, è possibile in qualsiasi momento modificare le impostazioni di un reparto esistente o eliminarlo utilizzando i due pulsanti presenti sulla scheda:

|                  | Reparto IT |                                                                          |
|------------------|------------|--------------------------------------------------------------------------|
|                  | <b>a</b>   |                                                                          |
| Modifica reparto |            | Elimina reparto (gli utenti che ne fanno parte<br>non vengono eliminati) |

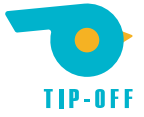

# Gestione delle segnalazioni

Le segnalazioni possono essere aperte in qualsiasi momento dagli utenti attraverso la **Pagina delle segnalazioni**. Ecco un esempio:

| ✓ TIP-OFF | × Cliente - TIP-OFF × +                                                                                                    |                                                         |
|-----------|----------------------------------------------------------------------------------------------------|---------------------------------------------------------|
| ← → C     | Easynet srl [IT]   https://tip-off.it/cliente#nbb                                                                                                    | ☆ 歳 :                                                   |
|           | 🛩 easynet                                                                                                    | TIP-OFF                                                 |
|           | COSA VUOI SEGNALARE?                                                                                                    | 🖉 ALLEGATI                                              |
|           | Testo della segnalazione                                                                                                    | Aggiungi un allegato<br>Scegli un file o trascinalo qui |
|           | ✓ Reparto IT   Reparto IT                                                                                                    |                                                         |
|           | CONDIZIONI DI UTILIZZO DEL SERVIZIO                                                                                                    |                                                         |
|           | Il segnalante è consapevole delle responsabilità civili e penali previste in caso di dichiarazioni mendaci e<br>calunnia e/o diffamazione, anche ai sensi e per gli effetti dell'art. 76 del D.P.R. 445/2000. | /o formazione o uso di atti falsi e/o                   |
|           | 🗌 Ho letto e compreso i termini e le modalità di accesso al servizio.                                                                                                    | 1 Chi riceve le mie segnalazioni?                       |
|           | Invia segnalazione                                                                                                    |                                                         |
|           | ⊷easynet                                                                                                    |                                                         |

L'utente può inserire testo ed allegati, decidere se inviare la segnalazione in maniera completamente anonima o se aggiungere i propri dati personali, e decidere verso quale reparto inoltrarla.

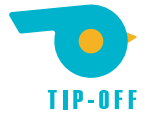

Cliccando su CHI RICEVE LE MIE SEGNALAZIONI?, l'utente può in qualsiasi momento sapere quali supervisori leggeranno la segnalazione che sta inoltrando:

| 🤣 TIP-OFF | X O Cliente - TIP-OFF X                                                                                                    |                                                      |                                 |         |
|-----------|----------------------------------------------------------------------------------------------------|------------------------------------------------------|---------------------------------|---------|
| ← → C     | Easynet srl [IT]   https://tip-off.it/cliente#ChiMiLegg                                                                                                    |                                                      |                                 | ☆ . ಪ : |
|           |                                                                                                    |                                                      |                                 |         |
|           |                                                                                                    |                                                      |                                 |         |
|           | Segnalazione anonima Ovoglio mostrare i mostrare i m | niei dati                                            | ×                               |         |
|           | DESTINAZIONE                                                                                                    |                                                      |                                 |         |
|           | Reparto IT                                                                                                    | 0                                                    |                                 |         |
|           |                                                                                                    | Chi riceve le mie segnalazioni?                      |                                 |         |
|           | CONDIZIONI DI UTILIZZO DEL :                                                                                                    | Reparto IT                                           |                                 |         |
|           | Il segnalante è consapevo<br>calunnia e/o diffamazione                                                                                                    | Sig. Guglielmo Cancelli<br>Sig. Stefano Paolo Lavori | o uso di atti falsi e/o         |         |
|           |                                                                                                    | Responsabili sicurezza                               |                                 |         |
|           | 🛛 Ho letto e compreso i term                                                                                                    | Sig. Francis Berries                                 | Chi riceve le mie segnalazioni? |         |
|           | Invia segnalazione                                                                                                    |                                                      |                                 |         |
|           |                                                                                                    |                                                      |                                 |         |
|           |                                                                                                    | easynet                                              |                                 |         |

I raggruppamenti mostrati sono quelli impostati nella Gestione reparti.

Accettate le condizioni, nel momento in cui l'utente clicca su INVIA SEGNALAZIONE, la segnalazione viene raccolta in **Tip-Off**.

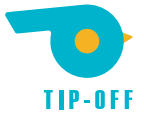

## Notifica nuova segnalazione ricevuta

Ogni volta che un utente inoltra a **Tip-Off** una nuova segnalazione, tutti i supervisori presenti nel reparto indicato dall'utente (o nel sistema, in caso di assenza dell'opzione **Gestione reparti**) ricevono un'e-mail:

|                                         |                                                                  | ♠ ≪ →                                                   |                             |         |
|-----------------------------------------|------------------------------------------------------------------|---------------------------------------------------------|-----------------------------|---------|
| • <b>•</b> e                            | asynet                                                           | TIP-                                                    | OFF                         |         |
| Notifica n                              | uova segnalazione                                                |                                                         |                             |         |
| Per leggere la se<br>off.it/cliente/EW4 | egnalazione fai click sul seguent<br>47443eab78914e508450f98c69b | e link: <u>https://backoffice.tip-</u><br>f <u>763e</u> |                             |         |
| Se è la prima vo<br>poter procedere     | lta che si fa accesso a questa se<br>con qualsiasi operazione:   | egnalazione sarà richiesto l'                           | nserimento del codice segue | nte per |
| p3_ <sup>-</sup>                        | 1Ab                                                              |                                                         |                             |         |
|                                         |                                                                  |                                                         |                             |         |

Il messaggio contiene un link alla pratica aperta e un codice per sbloccarla. Vediamo come gestirla, cliccando sul link o accedendo alla lista delle segnalazioni in **Tip-Off**.

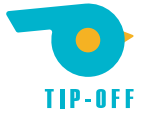

### Gestire una nuova segnalazione ricevuta

Ad ogni nuova segnalazione inoltrata dagli utenti, tutti i supervisori coinvolti ricevono una notifica e-mail contenente un codice.

Questo codice serve per sbloccare la segnalazione; tale procedura deve essere svolta <u>solo la prima volta che la seg-</u>nalazione viene aperta dal primo supervisore che vi accede.

Nell'esempio, vediamo che la Lista segnalazioni propone due nuove segnalazioni, entrambe da sbloccare:

Si tratta di due segnalazioni diverse, una destinata ai Responsabili sicurezza e una al Reparto IT (vedi Gestione reparti).

| Segnalazione       Ultima risp.       Anteprima       Destinazione       A carico di       Nr. risposte       Stato         •       05/02/2019       Questa pratica è ancora bloccata, ancora bloccata,                                                                                           | segn | asynet srl [IT]   htt<br>alazioni | tps://backoffice.tip | <b>)-off.it</b> /Segnalazioni.a                                | spx                    |               |              |               | \$           |
|----------------------------------------------------------------------------------------------------|------|-----------------------------------|----------------------|----------------------------------------------------------------|------------------------|---------------|--------------|---------------|--------------|
| 05/02/2019       Questa pratica è ancora bloccata, sbloccata, sbloccat |      | Segnalazione                      | Ultima risp.         | Anteprima                                                      | Destinazione           | A carico di   | Nr. risposte | Stato         |              |
| O5/02/2019       Questa pratica è ancora bloccata, sblocca.       Reparto IT       Non assegnata       0       Non assegnata       Gestise         Previous       1       Next                                                                                                    | •    | 05/02/2019                        |                      | Questa pratica è<br>ancora bloccata,<br><mark>sblocca</mark> . | Responsabili sicurezza | Non assegnata | 0            | Non assegnata | <u>Gesti</u> |
| Previous 1 Next                                                                                                    | •    | 05/02/2019                        |                      | Questa pratica è<br>ancora bloccata,<br><u>sblocca</u> .       | Reparto IT             | Non assegnata | 0            | Non assegnata | <u>Gesti</u> |
|                                                                                                    |      |                                   |                      |                                                                |                        |               |              | Previous 1    | Nex          |
|                                                                                                    |      |                                   |                      |                                                                |                        |               |              |               |              |
|                                                                                                    |      |                                   |                      |                                                                |                        |               |              |               |              |
|                                                                                                    |      |                                   |                      |                                                                |                        |               |              |               |              |

- Segnalazione **non assegnata** (in attesa di assegnazione)
  - Segnalazione **presa in carico** (da uno dei supervisori)
  - Segnalazione **chiusa** (il whistleblower non può più aggiungere commenti, il supervisore può aggiungere commenti e ri-aprire la pratica)

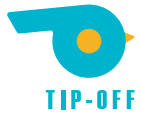

Nel momento in cui il supervisore clicca su SBLOCCA (nell'esempio, sulla prima delle due segnalazioni), compare una richiesta di inserimento codice:

| 🛷 TIP-O                  | OFF |                  |                                                                                            |   |            |   |
|--------------------------|-----|------------------|--------------------------------------------------------------------------------------------|---|------------|---|
| $\leftarrow \rightarrow$ | C   | Easynet srl [IT] | https://backoffice.tip-off.it/UnlockSegnalazione.aspx?c=EW47443eab78914e508450f98c69bf763e | ☆ | 9 <b>1</b> | : |
|                          |     |                  |                                                                                            |   |            |   |
|                          |     |                  |                                                                                            |   |            |   |
|                          |     |                  |                                                                                            |   |            |   |
|                          |     |                  |                                                                                            |   |            |   |
| $\bigcirc$               |     |                  | $\bigcirc$                                                                                 |   |            |   |
|                          |     |                  | li o l                                                                                     |   |            |   |
|                          |     |                  |                                                                                            |   |            |   |
| Ô                        |     |                  | Inserisci il codice                                                                        |   |            |   |
| eQ0                      |     |                  | Questa segnalazione è bloccata,                                                            |   |            |   |
| aratata<br>              |     |                  |                                                                                            |   |            |   |
|                          |     |                  | p3_1Ab                                                                                     |   |            |   |
|                          |     |                  | SBLOCCA                                                                                    |   |            |   |
|                          |     |                  |                                                                                            |   |            |   |
|                          |     |                  |                                                                                            |   |            |   |
|                          |     |                  |                                                                                            |   |            |   |
|                          |     |                  |                                                                                            |   |            |   |
|                          |     |                  |                                                                                            |   |            |   |

Il codice che il supervisore deve inserire è quello ricevuto nella notifica mail, e va inserito <u>solo la prima volta che la</u> <u>pratica viene aperta</u>. Da quel momento in poi, la pratica sarà accessibile a tutti i supervisori di quel reparto/sistema senza necessità di inserimento di codici.

Al clic su SBLOCCA, la segnalazione viene sbloccata.

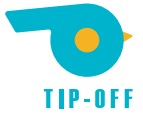

Una volta entrato nella segnalazione, il **Superuser**: (all'alto verso il basso e da sinistra verso destra)

- vede lo stato della segnalazione,
- può prendere in carico la pratica senza dover necessariamente rispondere cliccando su PRENDI IN CARICO QUESTA PRATICA,
- vede i dati del segnante (se palesati) e il testo della segnalazione,
- può rispondere con un testo e allegando uno o più file,
- può contrassegnare la segnalazione come chiusa, impedendo in questo modo al segnalante di inoltrare ulteriori risposte,

| 🥩 TIP-OFF                  |                                                                                                    |                                                         |
|----------------------------|----------------------------------------------------------------------------------------------------|---------------------------------------------------------|
| $\leftarrow \rightarrow G$ | Easynet srl [IT]   https://backoffice.tip-off.it/Segnalazione.aspx?id=1239                                                                                                    | ☆ ≂ :                                                   |
|                            | Dettaglio segnalazione                                                                                                    |                                                         |
|                            | IN ATTESA DI ASSEGNAZIONE DESTINAZIONE: Responsabili sicurezza                                                                                                    | Prendi in carico questa pratica                         |
|                            | Anonimo<br>Testo della segnalazione                                                                                                    | il 5 febbraio 2019 alle 04:03                           |
|                            | RISPONDI                                                                                                    | allegati                                                |
|                            | Testo della risposta                                                                                                    | Aggiungi un allegato<br>Scegli un file o trascinalo qui |
|                            | Invia risposta<br>Contrassegna segnalazione come chiusa<br>Contrassegnando questa segnalazione come chiusa non sarà più possibile, per il segnalatore, aggiungere nuove risposte. |                                                         |

• cliccando su INVIA RISPOSTA, invia tutte le informazioni dei punti precedenti.

|                                                | ×      |
|------------------------------------------------|--------|
| Avviso                                         |        |
| La tua risposta è stata inviata correttamente. |        |
|                                                | CHIUDI |
|                                                |        |

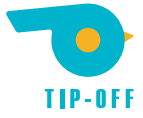

Nella **Lista segnalazioni**, vediamo che la prima delle due segnalazioni (gestita nell'esempio) risulta sbloccata e mostra un riepilogo delle iniziative intraprese, mentre la seconda resta in attesa dello sblocco, che può essere effettuato con le stesse modalità viste nella sezione Gestire una nuova segnalazione ricevuta.

| IIP-OFF                         | × H                     | +                   |                                                                |                        |                      |              |               |                 |   |
|---------------------------------|-------------------------|---------------------|----------------------------------------------------------------|------------------------|----------------------|--------------|---------------|-----------------|---|
| $\leftrightarrow \rightarrow G$ | 🔒 Easynet srl [IT]   ht | ttps://backoffice.t | <b>ip-off.it</b> /Segnalaz                                     | zioni.aspx             |                      |              |               | \$              |   |
| s                               | egnalazioni             |                     |                                                                |                        |                      |              |               |                 |   |
|                                 | Segnalazione            | Ultima risp.        | Anteprima                                                      | Destinazione           | A carico di          | Nr. risposte | Stato         |                 |   |
| $\bigcirc$                      | 05/02/2019              | 13/02/2019          | Testo della<br>segnalazione                                    | Responsabili sicurezza | Sig. Francis Berries | 1            | Assegnata     | <u>Gestisci</u> |   |
|                                 | 05/02/2019              |                     | Questa<br>pratica è<br>ancora<br>bloccata,<br><u>sblocca</u> . | Reparto IT             | Non assegnata        | 0            | Non assegnata | <u>Gestisc</u>  | I |
| Ô                               |                         |                     |                                                                |                        |                      |              |               |                 |   |
|                                 |                         |                     |                                                                |                        |                      |              | Previous 1    | Next            |   |
| <b>計学品</b>                      |                         |                     |                                                                |                        |                      |              |               |                 |   |
| Î                               |                         |                     |                                                                |                        |                      |              |               |                 |   |
|                                 |                         |                     |                                                                |                        |                      |              |               |                 |   |
|                                 |                         |                     |                                                                |                        |                      |              |               |                 |   |
|                                 |                         |                     |                                                                |                        |                      |              |               |                 |   |
|                                 |                         |                     |                                                                |                        |                      |              |               |                 |   |
|                                 |                         |                     |                                                                |                        |                      |              |               |                 |   |

Da questo momento in poi, tutti i supervisori possono accedere alla prima segnalazione cliccando su GESTISCI. senza dover inserire alcun codice di sblocco.

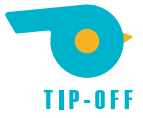

### Verifica dei dati del whistleblower

Il **whistleblower** ha possibilità di inviare una segnalazione completamente anonima o di aggiungere alcuni dati personali (nome, cognome, recapito telefonico e e-mail).

In questo secondo caso. il **whistleblower** ha possibilità di verificare l'indirizzo e-mail indicato, fornendo ai **supervisori** uno strumento in più di verifica dell'identità del segnalante.

In quesi casi, la schermata della segnalazione mostra anche tutti i dati inviati dal whistleblower:

| 🥪 TIP-OFF                       | × +                                                                                                  |                    |              |
|---------------------------------|----------------------------------------------------------------------------------------------------|--------------------|--------------|
| $\leftrightarrow \rightarrow c$ |                                                                                                    | \$                 | <b>1</b> ⊗ : |
|                                 | Dettaglio segnalazione                                                                               |                    |              |
|                                 | PRESA IN CARICO DA<br>Sig. Francis Berries DESTINAZIONE: Responsabili sicurezza                      |                    |              |
| $\bigcirc$                      | DATI DEL SEGNALANTE:<br>Marco Aurelio frank@enet.it mail verificata 0341256911                       |                    |              |
| Ē                               |                                                                                                    |                    |              |
|                                 | Marco Aurelio ii 14 febbra                                                                           | io 2019 alle 04:05 | 5            |
| (c)                             | Buongiorno, vorrei segnalare una situazione pericolosa riscontrata sul posto di lavoro. Allego foto. |                    |              |
|                                 | Scarica                                                                                              |                    |              |
| Ì                               | II 14 febbra                                                                                         | io 2010 allo 04:17 | ,            |
|                                 | Sig. Francis Berries                                                                                 | 10 2019 alle 04.17 |              |
|                                 | Grazie per la segnalazione. Al fine di procedere, è necessario che renda nota la sua identità.       |                    |              |
|                                 |                                                                                                    |                    |              |
|                                 | Marco Aurelio il 14 febbra                                                                           | io 2019 alle 04:23 | 1            |
|                                 | Capito, procedo.                                                                                     |                    |              |

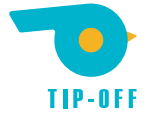

# Impostazioni di accesso e sicurezza

Il **Superuser** può in qualsiasi momento modificare le sue impostazioni di accesso e sicurezza accedendo all'omonimo menù dalla barra sulla sinistra della **Schermata principale**:

| Segnalazione     Vitima risp.     Anteprima        Segnalazioni     Vitima risp.     Anteprima        Segnalazioni     Vitima risp.     Anteprima        Vitima risp.     Anteprima        Vitima risp.     Anteprima        Vitima risp.     Anteprima     Destinazione     Acarico di           Vitima risp.     Anteprima        Vitima risp.        Vitima risp.                                                                                                    | ÷.    |
|----------------------------------------------------------------------------------------------------|-------|
| Segnalazione Ultima risp. Anteprima Destinazione A carico di Nr. ri                                                                                                    |       |
| Francis Berries esci   Impostazioni d'accesso e sicureza   Impostazioni d'accesso e sicureza </th <th>poste</th> | poste |
| Segnalazioni   Image: Segnalazioni   Image: Gestione utenze   Image: Gestione reparti                                                                                                    |       |
| Sestione utenze   Sestione reparti                                                                                                    |       |
| Gestione reparti                                                                                                    |       |
|                                                                                                    |       |
|                                                                                                    |       |
|                                                                                                    |       |
|                                                                                                    |       |
|                                                                                                    |       |

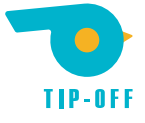

Al clic, compare una schermata con alcune opzioni:

| Cambio password                                                                                                    |                                                                                                    |
|----------------------------------------------------------------------------------------------------|----------------------------------------------------------------------------------------------------|
| Nuova password                                                                                                    | Ripeti-password                                                                                                    |
|                                                                                                    |                                                                                                    |
|                                                                                                    | CAMBIA PASSWORD                                                                                                    |
| Autenticazione a due fattori                                                                                                    |                                                                                                    |
| Puoi associare un nuovo dispositivo sc<br>seguito manualmente.                                                                                                | ansionando il QRcode seguente o inserendo il codice che trovi di                                                                                                    |
|                                                                                                    |                                                                                                    |
| CODICE<br>MY3WMZLCHE4WILJRMIZTMLJUMUYDI                                                                                                    | ELJYGAZDSLJZGNQTANBQHA2GINJQMY                                                                                                    |
| Gestione portachiavi                                                                                                    |                                                                                                    |
| Se hai accesso a più licenze TIP-OFF, pu<br>usando l'utenza <b>frank@enet.it</b> come u<br>GESTISCI PORTACHIAVI                                               | uoi creare e gestire un portachiavi che ti permetterà di accedervi<br>unica login.                                                                                                    |
| Rotazione della chiave di crittogra                                                                                                    | afia                                                                                                    |
| Attraverso questa schermata puoi rich<br>di crittografia usate per cifrare i dati ar                                                                          | iedere la creazione di un nuovo certificato e la rotazione delle chiavi<br>chiviati da TIP-OFF.                                                                                                    |
| ATTENZIONE: effettuando la rotazi<br>verrà creato a tutti gli utenti che hai<br>ATTENZIONE: la rotazione delle chi<br>l'impossibilità di accedere ai dati arc | one delle chiavi sarà necessario distribuire il nuovo certificato che<br>nno accesso al sistema.<br>lavi è <u>irreversibile</u> , lo <u>smarrimento del certificato causerà</u><br><u>chiviati</u> . |
| CREA UN NUOVO CEF                                                                                                    | RTIFICATO ED EFFETTUA ROTAZIONE DELLE CHIAVI                                                                                                    |
|                                                                                                    |                                                                                                    |

- Cambio password,
- Autenticazione a due fattori,
- Gestione portachiavi,
- Rotazione della chiave di crittografia;

Vediamole.

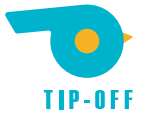

# Cambio password

# Impostazioni d'accesso e sicurezza

### **Cambio password**

Nuova password

Ripeti-password

•••••

•••••

CAMBIA PASSWORD

Da questo menù possibile inserire una nuova password per l'accesso a Tip-Off.

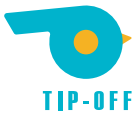

## Autenticazione a due fattori

### Autenticazione a due fattori

Puoi associare un nuovo dispositivo scansionando il QRcode seguente o inserendo il codice che trovi di seguito manualmente.

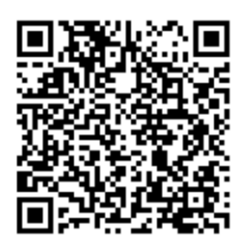

### CODICE MY3WMZLCHE4WILJRMIZTMLJUMUYDELJYGAZDSLJZGNQTANBQHA2GINJQMY

Da questo menù è possibile associare un nuovo dispositivo all'autenticazione a due passaggi Google Authenticator. Per farlo è sufficiente seguire gli stessi passaggi visti nella sezione Attivazione autenticazione a due passaggi Google Authenticator.

Da non confondere col reset dell'autenticazione a due fattori, che può essere effettuata da un **Superuser** nella **Ges**tione utenze.

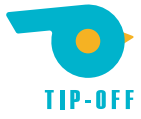

### **Gestione portachiavi**

#### **Gestione portachiavi**

Se hai accesso a più licenze TIP-OFF, puoi creare e gestire un portachiavi che ti permetterà di accedervi usando l'utenza **frank@enet.it** come unica login.

#### **GESTISCI PORTACHIAVI**

Da questo menù è possibile creare e gestire un **Portachiavi**.

Si tratta di una funzionalità molto utile per supervisori che devono accedere a più licenze: anziché dover conservare tutti i certificati, possono raccoglierli in un unico certificato-portachiavi da caricare al login. Vediamo come.

| $\leftrightarrow \rightarrow c$ | 🗧 🔒 Easynet srl [IT]                                                                               | https://backoffice.tip-off.it/Portachiavi.aspx                                                                                                    | ☆                  | <b>1</b> 00 | : |
|---------------------------------|----------------------------------------------------------------------------------------------------|----------------------------------------------------------------------------------------------------|--------------------|-------------|---|
|                                 | Gestione po                                                                                        | rtachiavi                                                                                                    |                    |             |   |
|                                 | Utilizzando un portac<br>certificato.<br>Attivando il portachia<br><b>certificato della lice</b> i | chiavi sarai in grado di accedere a più licenze TIP-OFF utilizzando le credenziali (username e password) dell'utenza attuale (frank@enet.it) e un nuovo, unic<br>avi, il sistema genererà un nuovo certificato che dovrai usare in fase di login per utilizzare il tuo portachiavi. Questo certificato è personale, non sostituis<br>anza e non va distribuito ad altri utenti. | o,<br><b>ce il</b> |             |   |
|                                 | CREA PORTAG                                                                                        | CHIAVI                                                                                                    |                    |             |   |
|                                 |                                                                                                    |                                                                                                    |                    |             |   |
| <u>.</u>                        |                                                                                                    |                                                                                                    |                    |             |   |
| Ĩ                               |                                                                                                    |                                                                                                    |                    |             |   |
|                                 |                                                                                                    |                                                                                                    |                    |             |   |
|                                 |                                                                                                    |                                                                                                    |                    |             |   |
|                                 |                                                                                                    |                                                                                                    |                    |             |   |

È possibile creare un nuovo portachiavi cliccando su CREA PORTACHIAVI.

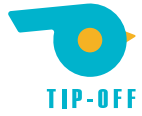

Nel portachiavi appena creato viene automaticamente inserita la "chiave" della licenza nella quale si sta operando (cliente, nell'esempio):

| 🥪 TIP-OFF                  |                      |                                                                                                    |  |
|----------------------------|----------------------|----------------------------------------------------------------------------------------------------|--|
| $\leftarrow \rightarrow c$ | 🗧 🔒 Easynet srl [IT] | https://backoffice.tip-off.it/Portachiavi.aspx                                                     |  |
|                            | Gestione po          | rtachiavi                                                                                          |  |
| •                          |                      |                                                                                                    |  |
|                            | ll portachiavi è     | è pronto per essere usato.                                                                         |  |
| $(\Omega)$                 | Esegui il downloa    | ad del certificato e archivialo in un posto sicuro, ti servirà per effettuare l'accesso a TIP-OFF. |  |
|                            | SCARICA IL C         | CERTIFICATO                                                                                        |  |
| Ô                          |                      |                                                                                                    |  |
|                            |                      |                                                                                                    |  |
|                            | + AGGIUNG            | SI CREDENZIALI                                                                                     |  |
| Ì                          | Licenza              | Utente                                                                                             |  |
|                            | Cliente              | francisberries@cliente                                                                             |  |
|                            |                      |                                                                                                    |  |
|                            |                      |                                                                                                    |  |
|                            |                      |                                                                                                    |  |
|                            |                      |                                                                                                    |  |

Cliccando su AGGIUNGI CREDENZIALI, è possibile aggiungere una nuova chiave al portachiavi appena creato.

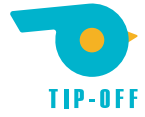

È necessario caricare il certificato della licenza che si desidera aggiungere, assieme alle credenziali di accesso:

| 🥪 TIP-OFF                                                                                                    |                                       |                                                |                    |          |  |
|----------------------------------------------------------------------------------------------------|---------------------------------------|------------------------------------------------|--------------------|----------|--|
| $\leftrightarrow \rightarrow c$                                                                                                    | 🔒 Easynet srl [IT]                    | https://backoffice.tip-off.it/Portachiavi.aspx | \$                 | <b>.</b> |  |
|                                                                                                    | Gestione por                          | tachiavi                                       |                    |          |  |
|                                                                                                    | ll portachiavi é<br>Esegui il downloa | Aggiungi credenziali al portachiavi            | ×                  |          |  |
| Image: Second second second | SCARICA IL C                          | CARICA                                         |                    |          |  |
|                                                                                                    | + AGGIUNG                             | Password                                       | ELIMINA PORTACHIAV |          |  |
| Ì                                                                                                    | Licenza                               | ••••••                                         |                    |          |  |
|                                                                                                    | Cliente                               | ANNULLA AGGIUNGI CREDENZIALI                   |                    |          |  |
|                                                                                                    |                                       |                                                |                    |          |  |

E la verifica a due passaggi Google Authenticator per quella licenza:

| 🥪 TIP-OFF |                 |                                                           |  |
|-----------|-----------------|-----------------------------------------------------------|--|
| ← → C     | 🗧 🔒 Easynet srl | [IT]   https://backoffice.tip-off.it/Portachiavi.aspx 📩 👼 |  |
|           | Gestione p      | portachiavi                                               |  |
|           |                 |                                                           |  |
|           |                 | realn                                                     |  |
|           |                 | a Aggiungi credenziali al portachiavi                     |  |
|           |                 | Inserisci il codice di sicurezza Google Authenticator     |  |
|           |                 | 1                                                         |  |
|           |                 | ELIMINA PORTACHIAVI                                       |  |
|           |                 | ANNULLA CONFERMA CODICE                                   |  |
|           |                 |                                                           |  |
|           |                 |                                                           |  |
|           |                 |                                                           |  |
|           |                 |                                                           |  |
|           |                 |                                                           |  |
|           |                 |                                                           |  |

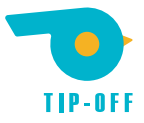

|                                                    | ×      |
|----------------------------------------------------|--------|
| Avviso                                             |        |
| Le credenziali sono state aggiunte al portachiavi. |        |
|                                                    | СНІОВІ |
|                                                    |        |

In seguito alla conferma, la lista delle "chiavi" di licenza abbinate al portachiavi viene aggiornata:

| 🥪 TIP-OFF  | × +                                                        |                                                                                                    |     |    |
|------------|------------------------------------------------------------|----------------------------------------------------------------------------------------------------|-----|----|
| ← → C      | 🗧 🔒 Easynet srl [IT]   https                               | s://backoffice.tip-off.it/Portachiavi.aspx                                                                              | ☆   | ÷. |
| -          | Gestione portac                                            | hiavi                                                                                                    |     |    |
| $\bigcirc$ | <b>Il portachiavi è pront</b><br>Esegui il download del ce | <b>o per essere usato.</b><br>rtificato e archivialo in un posto sicuro, ti servirà per effettuare l'accesso a TIP-OFF. |     |    |
|            | SCARICA IL CERTIFIC                                        | CATO                                                                                                    |     |    |
|            | + AGGIUNGI CREDI                                           | ENZIALI ELIMINA PORTACHI.                                                                                               | AVI |    |
|            | Licenza                                                    | Utente                                                                                                    |     |    |
|            | Cliente                                                    | francisberries@cliente                                                                                                  |     |    |
|            | Cliente2                                                   | francisberries@cliente2                                                                                                 |     |    |
|            |                                                            |                                                                                                    |     |    |
|            |                                                            |                                                                                                    |     |    |
|            |                                                            |                                                                                                    |     |    |

A questo punto, il **Superuser** può scaricare il portachiavi cliccando su SCARICA IL CERTIFICATO.

Viene scaricato un file tipoff\_keyring.pfx, che può essere caricato al login di tutte le licenze alle quali il **Superuser** ha accesso e che sono state aggiunte al portachiavi (nell'esempio cliente e cliente2).

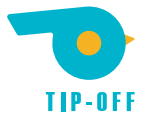

| ← → C • Easynet srl [IT]   https://backoffice.tip-off.it/login/cliente ☆ ă                         | ← → C | /login/cliente                            |        | \$<br>10 |
|----------------------------------------------------------------------------------------------------|-------|-------------------------------------------|--------|----------|
| TIP-OFF                                                                                            |       |                                           |        |          |
| <pre>   tipoff_keyring (1).pfx CARICA   francisberries   @cliente   francisberries   ACCEDI </pre> |       | tipoff_keyring (1).pfx     francisberries | CARICA |          |

L'unica differenza rispetto alla procedura standard consiste nel fatto che in seguito alla schermata di login compare una schermata nella quale il Superuser deve selezionare il certificato col quale effettuare l'accesso, quello corrispondente alla licenza sulla quale vuole operare:

| Seleziona l'utenza che vuoi gestire:<br>Cliente (francisberries@cliente)<br>Cliente2 (francisberries@cliente2) |
|----------------------------------------------------------------------------------------------------|
| Cliente (francisberries@cliente)<br>Cliente2 (francisberries@cliente2)                                         |
| Cliente2 (francisberries@cliente2)                                                                             |
|                                                                                                    |
|                                                                                                    |

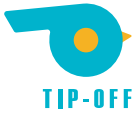

### Rotazione del certificato

#### Rotazione della chiave di crittografia

Attraverso questa schermata puoi richiedere la creazione di un nuovo certificato e la rotazione delle chiavi di crittografia usate per cifrare i dati archiviati da TIP-OFF.

**ATTENZIONE:** effettuando la rotazione delle chiavi sarà necessario distribuire il nuovo certificato che verrà creato a tutti gli utenti che hanno accesso al sistema.

**ATTENZIONE:** la rotazione delle chiavi è <u>irreversibile</u>, lo <u>smarrimento del certificato causerà</u> <u>l'impossibilità di accedere ai dati archiviati</u>.

CREA UN NUOVO CERTIFICATO ED EFFETTUA ROTAZIONE DELLE CHIAVI

Da questo menù è possibile effettuare la **rotazione del certificato**, e cioè di sostituire il certificato col quale si effettua l'accesso con uno nuovo.

La procedura è identica a quella vista nella sezione Rotazione del certificato del Primo accesso a Tip-Off e, al clic su CREA UN NUOVO CERTIFICATO ED EFFETTUA LA ROTAZIONE DELLE CHIAVI, compare una schermata dalla quale è possibile scaricare il nuovo certificato generato:

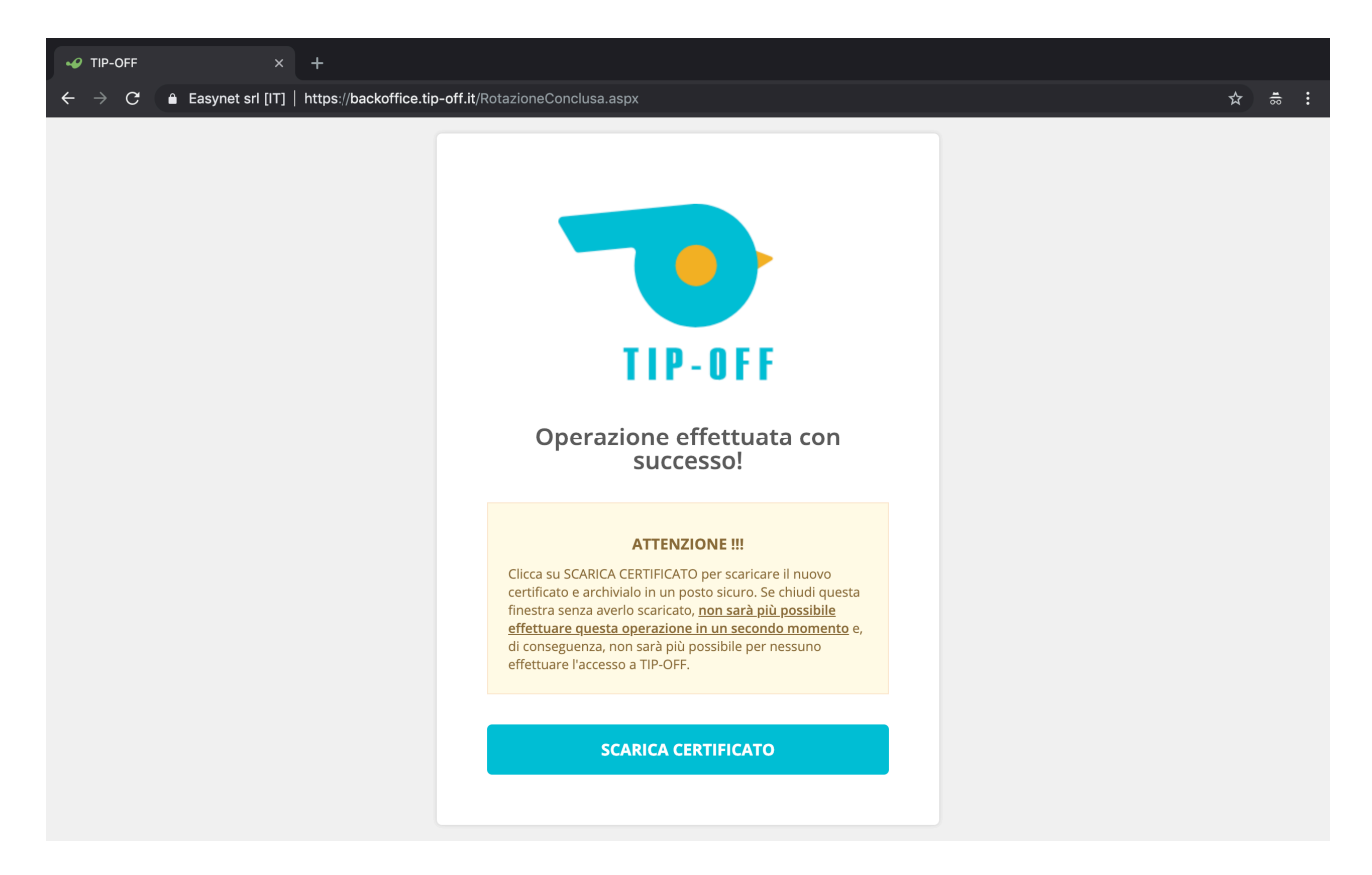

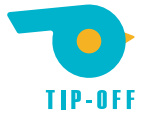

Il nuovo certificato viene generato e deve essere scaricato sul computer locale e salvato in un posto sicuro. Il precedente certificato, ricevuto via e-mail, può essere eliminato in quanto non consentirà più l'accesso.

| ✓ TIP-OFF × +                                                                                         |                                                                                                    |   |              |
|----------------------------------------------------------------------------------------------------|----------------------------------------------------------------------------------------------------|---|--------------|
| $\leftarrow$ $\rightarrow$ $\mathbf{C}$ $\ $ $\ $ Easynet srl [IT] $\ $ https://backoffice.tip-off.it | t/RotazioneConclusa.aspx                                                                                                    | ☆ | <b>i</b> ⊛ : |
|                                                                                                    |                                                                                                    |   |              |
|                                                                                                    | TIP-OFF                                                                                                    |   |              |
|                                                                                                    | Operazione effettuata con<br>successo!                                                                                                    |   |              |
|                                                                                                    | <b>ATTENZIONE !!!</b><br>Clicca su SCARICA CERTIFICATO per scaricare il nuovo<br>certificato e archivialo in un posto sicuro. Se chiudi questa<br>inestra senza averlo scaricato, <u>non sarà più possibile</u><br><u>effettuare questa operazione in un secondo momento</u> e,<br>di conseguenza, non sarà più possibile per nessuno<br>effettuare l'accesso a TIP-OFF. |   |              |
|                                                                                                    | SCARICA CERTIFICATO                                                                                                    |   |              |
|                                                                                                    | CHIUDI E DISCONNETTI                                                                                                    |   |              |
|                                                                                                    |                                                                                                    |   |              |

È fondamentale scaricare il nuovo certificato dalla schermata, altrimenti <u>non sarà più in alcun modo possibile ac-</u> cedere a **Tip-Off** (né per l'utente né per altri al suo posto, come sottolineato anche dal messaggio sulla schermata). Al clic su SCARICA CERTIFICATO, compare il pulsante CHIUDI E DISCONNETTI.

Al clic su questo nuovo pulsante, viene ricordata un'ulteriore volta l'importanza dell'operazione.

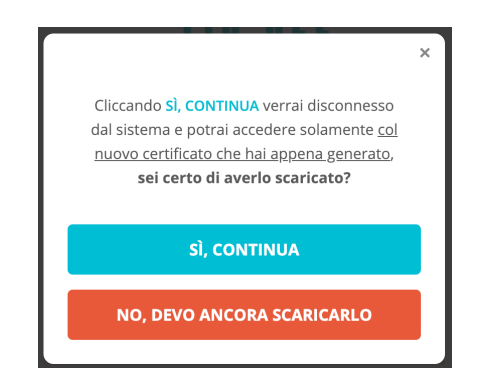

Al termine della procedura, compare nuovamente la schermata di login, alla quale è ora possibile <u>accedere</u> con i nuovi parametri.

Dal momento in cui un **Superuser** effettua la rotazione di un certificato, nessun altro utente potrà effettuare l'accesso a Tip-Off col precedente certificato.

Il **Superuser** deve dunque inviare agli altri utenti del sistema il nuovo certificato generato.